#### **Chairperson Conference Controls**

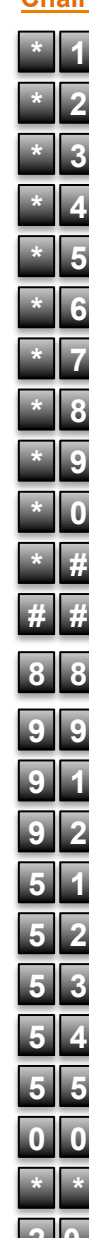

Enable/disable audio emoticons

Launch/end chat session

Enable/disable entry/exit tones

Lock conference

Unlock conference

Mute self

Unmute self

Conference continuation

Start/stop recording

Gain access to chair commands

Count participants

Mute the conference (only chair speaks)

Mute all participants but allow participants to unmute themselves

Unmute the conference

Start collaboration

Stop collaboration

Toggle fast start

Change PIN

Change entry/exit notification

Save Settings

Toggle IM notifications

Ask for an operator

List Available Commands

Play audio emoticon

End the conference

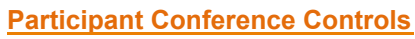

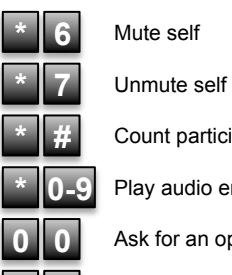

Count participants

Play audio emoticon

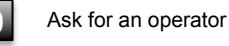

List Available Commands

### Audio Emoticons

(must be enabled)

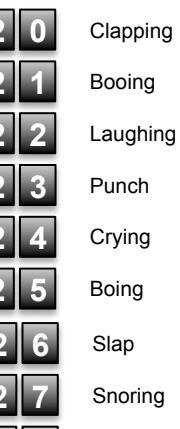

Surrounded

Jungle Yell

For more information:

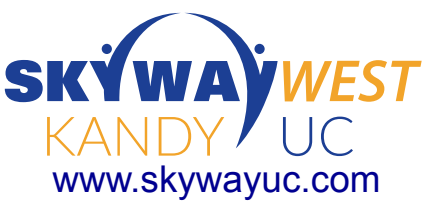

SKÝWAÝWEST KANDY UC

# **Meet Me Conferencing**

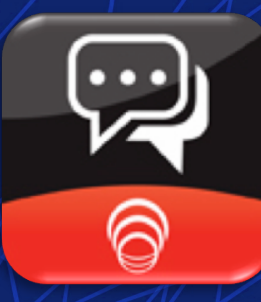

## Quick Reference Card

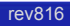

#### Kandy Meet Me

Meet Me allows users to simplify their collaboration by providing a reservation-less conference bridge to every user of the Kandy Unified Communication cloud solution. Each user gets a personalized conference access code (typically the same number as their PSTN DID) and a chair person PIN code to manage the conference's advanced settings.

All users use the same telephone number to access the Meet Me conferencing bridge and, typically, multiple access numbers to Meet Me are configured:

- internal access, i.e. XXXX
- external access and/or toll-free
- sometimes one local access number per region for multi site enterprises
- SIP URI to dial from SIP clients, i.e. meetme@xxxxx.com

#### Viewing or Changing Your Meet Me Settings

- Log on to the Personal Agent (PA)
  - PA URL: https://portal.skywayuc.com
- In the **Preferences** panel on the left hand side, scroll down and select Meet Me Conferencing Preferences
- The screen below appears:

#### View-Only settings

- Access Numbers: displays the dial-in numbers that participants can use to access the Meet Me conference.
- Access Code: shows the number that participants dial to access the user's conference bridge

#### User-selectable settings

- Allow Fast Start: the conference starts upon the arrival of the first person, regardless of whether the chair person is present.
- End conference: when selected, the conference ends when the chairperson disconnects.
- Send instant messages: if selected, the Meet Me conference service sends instant messages to the chairperson when-ever a participant:
  - Is waiting to enter or joins the conference
  - Hangs up while waiting or in conference
  - Transfers the conference to another destination
  - Is disconnected because of errors or failures
- Allow Audio Emoticons: if selected, the chairperson and participants can play audio emoticons during the conference call.

| GENBAND Personal                                                                                                    | Agent Home   Help   Log                                                                                                    |                                                                                                    |
|----------------------------------------------------------------------------------------------------|----------------------------------------------------------------------------------------------------|----------------------------------------------------------------------------------------------------|
| Welcome Preferences Personal IP Phone Heet Me Conferencing Preferences PIN Preferences Vertical Service Codes Call Services | Meet Me         Phone number(s) used to access the conference:       633663,7133074085,4085         Access code used to join the conference:       9195559632         Allow fast start: | <ul> <li>Meet Me Preferences</li> <li>Meet Me Access<br/>numbers</li> <li>User's Conference<br/>Access Code</li> <li>End or keep conference<br/>running when<br/>chairperson leaves</li> <li>Send Instant Messages<br/>with participants and<br/>conference commands</li> <li>Allow emoticons</li> <li>Email for recordings</li> <li>Behavior when<br/>participants join/leave<br/>the bridge</li> </ul> |
|                                                                                                    | Home   Help Copyright © GENBAND 2010 All rights reserve                                                                                                    | d                                                                                                    |

- E-mail address where conference recordings are sent: if a conference recording is complete, it is broken up into 30 minute segments and sent to the chairperson as email attachments. Each time the recording stops, the email messages are sent to the chairperson.
- When participants join and leave: controls whether or not the Meet Me conference service plays an audible tone, a name announcement or does nothing when participants enter and leave the conference

#### Starting a Meet Me conference

- Dial into the conference with the dial-in number
- Enter the conference access code at the prompt, followed by the pound key (#)
- Press the star key (\*) to identify yourself as the conference chairperson
- Enter the Chairperson PIN followed by the pound key (#)
- Press 2 to create an optional conference passcode
- · Press 1 when you are ready to start the conference
- Any participants waiting on hold automatically join the conference

#### Joining a Meet Me conference

- · Dial into the conference with the dial-in number
- Enter the conference access code at the prompt, followed by the pound key (#)
- If the conference has been protected by an additional passcode, enter the conference passcode provided by the chairperson followed by the pound key (#)
- If the chairperson has already started the conference, you will be placed into the conference. Otherwise, you will be held with music until the chairperson begins the conference

#### **Conference Controls**

Meet Me allows both the chairperson and participants to manage certain options during the call. Participants can mute or unmute their line, even if their phone doesn't have a mute key, ask assistance from an operator or play audio emoticons.

The chairperson gets additional controls to mute the entire conference, start recording and web collaboration, count participants, lock and unlock the conference, etc.

If the chairperson is logged in with a SIP client with IM capabilities, he/she will receive a summary of the conference commands when the conference begins.